# ELECOM

Miracastレシーバ LDT-MRC02/C

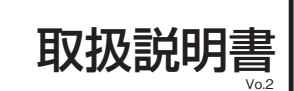

この度は弊社商品をお買い上げいただき、誠にありがとうございます。

本製品は、スマートフォンと無線で接続することで、スマートフォンのアプリや動画などのコンテンツをテレビの大画面 で楽しむことができる製品です。

この取扱説明書は、本製品の使用方法や、安全に取り扱いいただくための注意事項などを記載しています。 本書の内容を十分にご理解いただいた上で本製品をお使いください。また、本書をいつでも読むことができる場所 に大切に保管しておいてください。

# パッケージ内容の確認

| 本製品のパッケージには以下の物が含まれています。お使いになる前にパッケージの内容                              | !を |
|-----------------------------------------------------------------------|----|
| Tereso (ハルマッ)。<br>□ Miracastレシーバ(本機) ······11                         | 個  |
| □ USB給電ケーブル・・・・・・1:<br>□ 取扱説明書、保証書・・・・・・・・・・・・・・・・・・・・・・・・・・・・・・・・・・・ | 本書 |

# 基本仕様

| 製品型番   | LDT-MRC02/C                                                                                                    |  |  |
|--------|----------------------------------------------------------------------------------------------------|--|--|
| 無線 LAN | IEEE802.11b/g/n ※ IEEE802.11n 対応は受信のみ。<br>周波数: 2.4GHz<br>チャネル: 1 ~ 13ch (Auto)<br>アクセス方式: Wi-Fi Direct, Access Point |  |  |
| 電源     | 5V/500mA(USB バスパワー動作可能)<br>※USB ボートを搭載したテレビより電源供給<br>(テレビの USB ボートを選択)<br>※必要に応じて USB-AC アダプタをご購入ください。               |  |  |
| 種類為技   | 詳しくは、下記の URL または右の QR コードより対応情報をご確認<br>ください。<br>http://www.elecom.co.jp/support/list/                                |  |  |
| 最大解像度  | Full HD(1920×1080)対応                                                                                                 |  |  |
| 映像出力   | HDMI 出力                                                                                                    |  |  |
| 外形寸法   | 約 83.0 × 52.0 × 14.3mm                                                                                               |  |  |
| 質量     | 約 43g (本体のみ)                                                                                                    |  |  |
| 著作権保護  | HDCP 2.0対応                                                                                                    |  |  |
| 動作環境   | 温度/湿度 5~35℃/20~80% RH (ただし結露なきこと)                                                                                    |  |  |
| 保証期間   | 1 年間                                                                                                    |  |  |

# 各部の名称とはたらき

| LEDランプ            | 接続状態を示す LED ランプです。                                                                                                    |                              |  |  |  |
|-------------------|----------------------------------------------------------------------------------------------------|------------------------------|--|--|--|
|                   | 赤点滅(1 秒間隔)                                                                                                    | Miracast 対応機器が検出できない状態です。    |  |  |  |
|                   | 赤点滅(0.5 秒間隔)                                                                                                    | Miracast 対応機器を検出した状態です。      |  |  |  |
|                   | 赤⇔青交互点灯<br>(1 秒間隔)                                                                                                    | Miracast 対応機器と接続しようとしている状態です |  |  |  |
|                   | 青点灯                                                                                                    | Miracast 対応機器との接続が完了した状態です。  |  |  |  |
| マルチファンクション<br>ボタン | AP モードへの切り替えと、本機をリセットするボタンです。<br>電源投入後、Miracast モードで起動します。<br>AP モードから Miracast モードに戻る際は、リセットするか、本機の電源を入<br>直してください。<br>※ AP モードは通常使用しません。ファームウェアをアップデートする場合に使<br>します。 |                              |  |  |  |
|                   | AP モードへ切り替え                                                                                                    | 3 秒長押しすると AP モードへ切り替わります。    |  |  |  |
|                   | リセット                                                                                                    | 10 秒以上長押しするとリセットします。         |  |  |  |
| microUSBコネクタ      | 付属の USB 給電ケーブルを接続して給電する端子です。                                                                                                    |                              |  |  |  |
| HDMIコネクタ          | HDMI ケーブルを接続する端子です。<br>HDMI ケーブルは別途お買い求めください。                                                                                                    |                              |  |  |  |

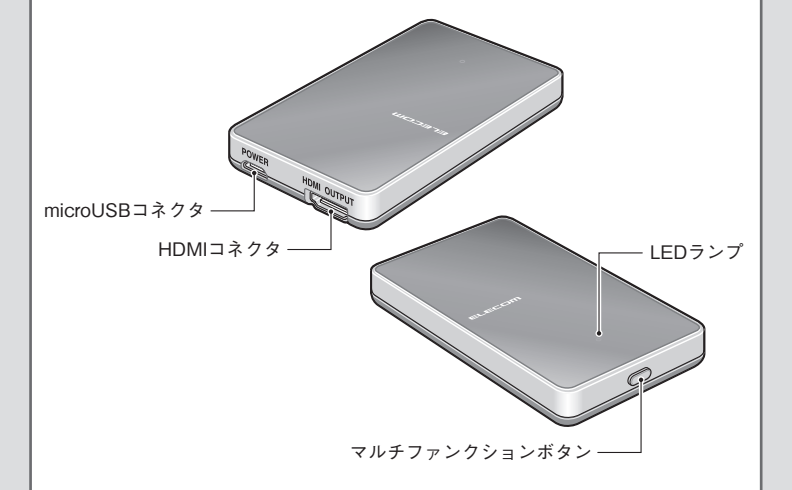

# 本機とテレビをケーブルで接続する

テレビと、本機、付属のUSBケーブル、HDMIケーブル(別売)を用意します。HDMIケーブルは 別途お買い求めください。

■ 本機のmicroUSBコネクタにUSBケーブルを接続します。

2本機のHDMIコネクタにHDMIケーブル(別売)を接続 し、もう一方をテレビのHDMI端子に接続します。

3 テレビのUSBコネクタにUSB端子を接続します。

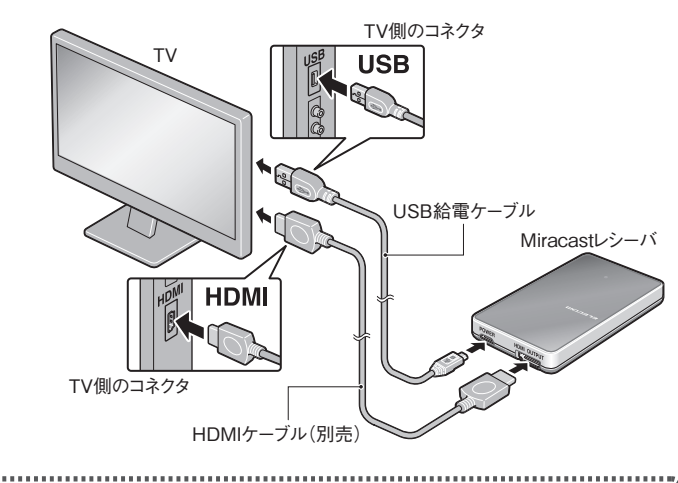

- 以下のような場合、別売のUSB-ACアダプタで電源供給してください。
- ・テレビからの供給電源が不足している場合
- ・USBポートがついていないテレビやモニター、プロジェクターなどで使用する場合 付属のUSBケーブルの長さが合わないなど、テレビのUSB端子が使用できない場合

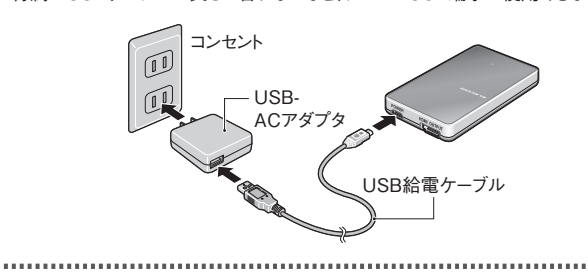

4 テレビの入力切換で、本機を接続した外部入力を選択します。 **5** テレビの画面に次の画面が表示されたら、設定完了です。

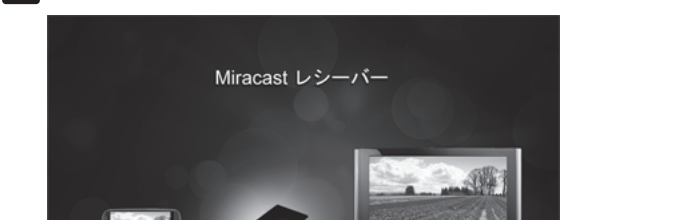

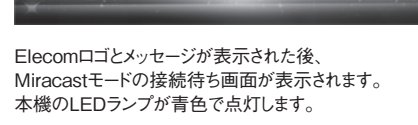

2

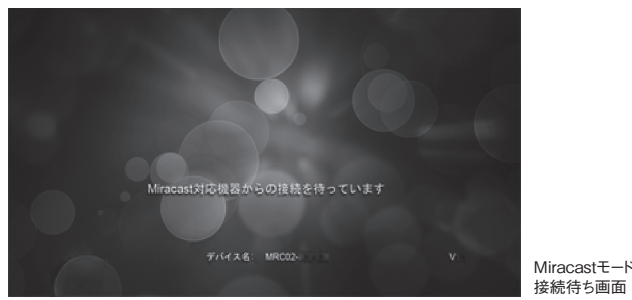

# Miracast対応機器で使う

# Miracast対応機器から接続する

本機とテレビをMiracastモードで接続します。 Miracastモードは、Miracast対応機器の画面をテレビと共有するためのモードです。

#### Android端末の場合

以下は、2016年10月現在のAndroid 6.0を搭載した端末の手順例です。 機種およびAndroidバージョンによって手順が異なります。

・ すべてのAndroid端末でMiracastモードでの接続ができるわけではありません。 お使いのAndroid端末によっては、この機能が使えない場合があります。 詳しくはお使いのAndroid端末の取扱説明書をご確認ください。

動作確認済み機種の最新情報は、弊社ホームページをご確認ください。 .....

#### ■ テレビ画面にMiracastモード接続待ち画面が表示されて いることを確認します。

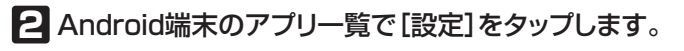

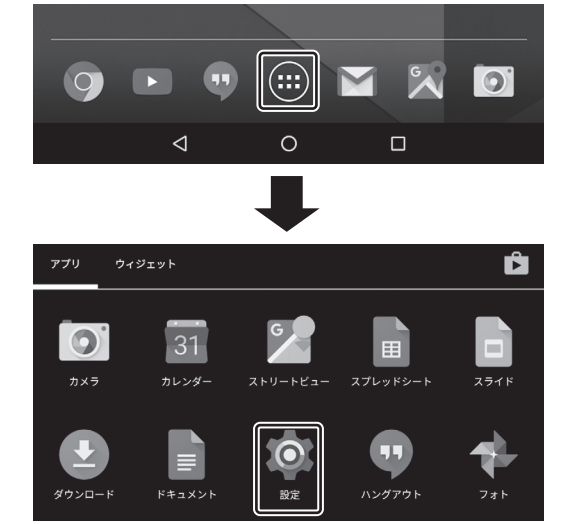

## 3 設定メニューから[ディスプレイ]をタップします。

|   | 端末                          |                                       |                                              |                        |                                    |                     |     |  |
|---|-----------------------------|---------------------------------------|----------------------------------------------|------------------------|------------------------------------|---------------------|-----|--|
|   | ₽                           | ディスプレイ                                | ]                                            | ¢.                     | 音と通知                               |                     |     |  |
|   | Ŭ                           | アプリ                                   |                                              |                        | ストレージとUSB                          |                     |     |  |
| 4 | [++]                        | ァスト]を                                 | タップしま                                        | す。                     |                                    |                     |     |  |
|   | フォン<br>中                    | ットサイズ                                 |                                              |                        |                                    |                     |     |  |
|   | 端末た<br>画面の                  | が回転したとき<br>ロンテンツを回転さ                  | itta                                         |                        |                                    |                     |     |  |
|   | ++7                         | 2 1-                                  |                                              |                        |                                    |                     |     |  |
| 5 | 本機<br>端末と<br>接続中<br>※「XX    | (MRCO<br>本機の接続が<br>は端末と本機<br>(XX」には、お | <b>2-XXXX</b><br>開始されます<br>きなるべく近っ<br>使いの製品ご | く)を<br>。<br>うけて<br>とに異 | <b>タップします</b><br>ください。<br>なる固有の数字: | <b>す</b> 。<br>が表示され | ます。 |  |
|   | <del>く</del><br>MRCC<br>ワイヤ | キャスト<br>02-XXXX<br>パレスディスプレイ          | ]                                            |                        |                                    | :<br>  ¢            |     |  |
|   |                             |                                       |                                              |                        |                                    |                     |     |  |

3

Miracastモード 初期画面

#### ■Miracastモードを終了するには

上記の操作手順 2~4 を行い、「接続済み」の本機(MRCO2-XXXX)をタップし ます。 下記の画面が表示されますので、「接続を解除」をタップし、端末の画面がテレビから 消えたら、接続終了です。

| MRC02-XXXX<br>报続を解除                                                               |
|-----------------------------------------------------------------------------------|
| Windows 8.1を搭載したパソコンの場合                                                           |
| 本機とパソコンをMiracastモードで接続すると、テレビをパソコンのワイヤレスディスプレイとして<br>使うことができます。                   |
| バンコンにフロシェクターを接続してお使いになるように、パソコンの画面がそのままテレビに表示<br>されます。                            |
| すべてのWindows 8.1搭載のパソコンでMiracastモードでの接続ができるわけではありま<br>せん。                          |
| お使いのパソコンによっては、この機能が使えない場合があります。<br>詳細は、MicrosoftのWebサイト、パソコンメーカーのWebサイト等でご確認ください。 |
| ■ テレビ画面にMiracastモード接続待ち画面が表示されていることを確認します。                                        |
|                                                                                   |

2 スタート画面右端からWindows 8のシステムメニュー (チャーム)を表示させ、[デバイス]を選択します。

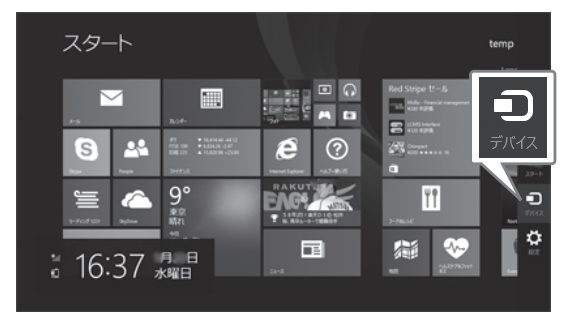

3 [デバイス]から[表示]を選択します。

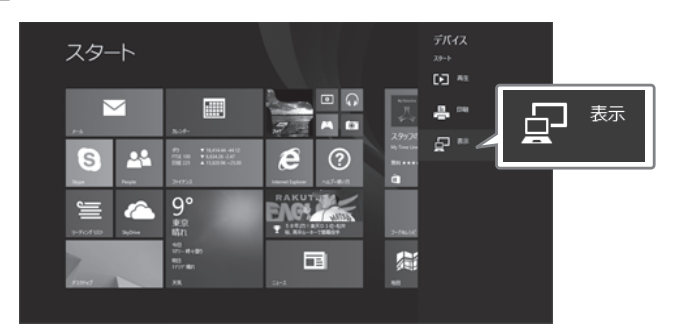

4 [表示]の[ワイヤレスディスプレイの追加]を選択します。

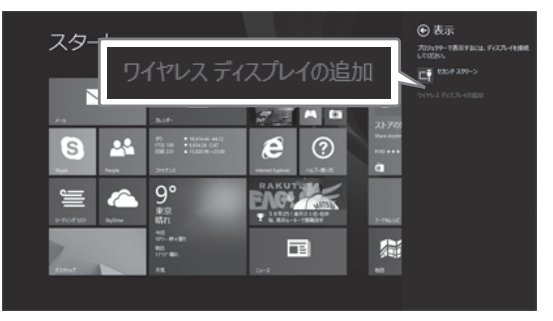

[PCとデバイス]の設定画面が表示されます。 追加可能なデバイスが検索され、本機のSSIDが表示されます。

## 5 本機([MRC-XXXXXX])を選択します。

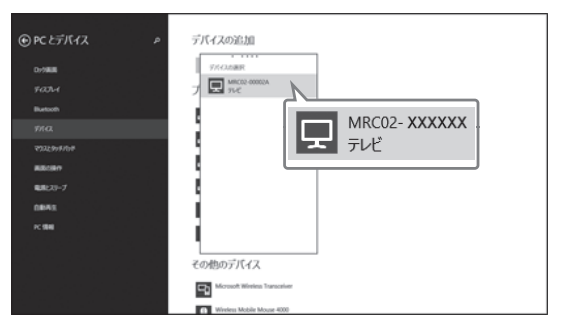

本機のWPS PIN(8桁の数字)を入力するようメッセージが表示されます。 WPS PINは、テレビ画面に表示されます。

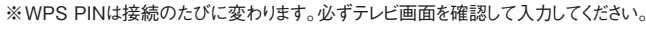

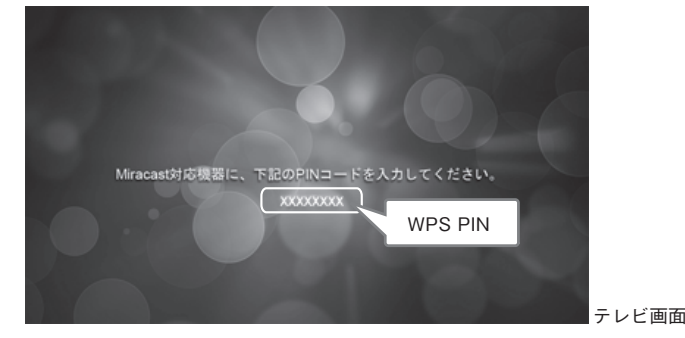

#### G テレビ画面に表示されている8桁の数字(WPS PIN)を 入力します。

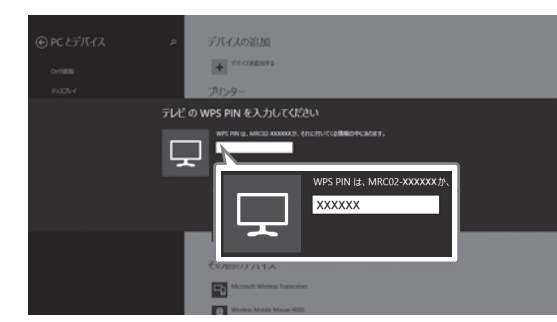

本機がWindows 8.1にデバイスとして登録され、プロジェクターとして表示されます。

7 左側の[PCとデバイス]から[ディスプレイ]を選択します。

## 8 [ワイヤレスディスプレイに接続する]を選択します。

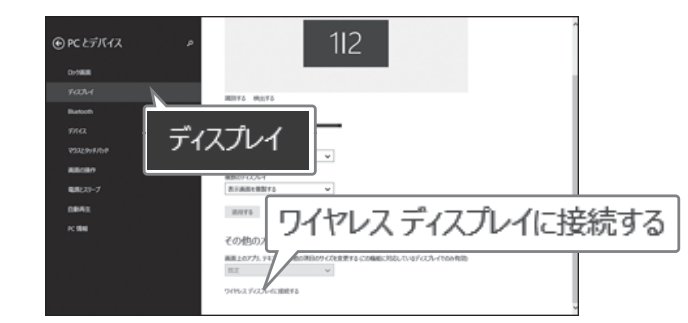

# 9 右側の[表示]から本機を選択します。

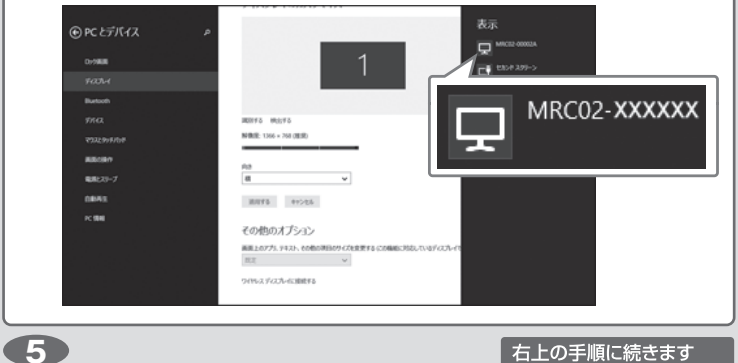

## 11 パソコンの画面がテレビに表示されたら、接続完了です。

Windows 8.1に本機をデバイスとして登録した後は、スタート画面から[デバイス]→[表示] →[MRC02-XXXXXX]を選択するだけで、パソコンの画面をテレビに表示できます。

#### ■Miracastモードを終了するには

上記の操作手順 2~ 5を行います。 下記の画面が表示されますので、「切断」をクリックし、パソコンの画面がテレビから

消えたら、接続終了です。

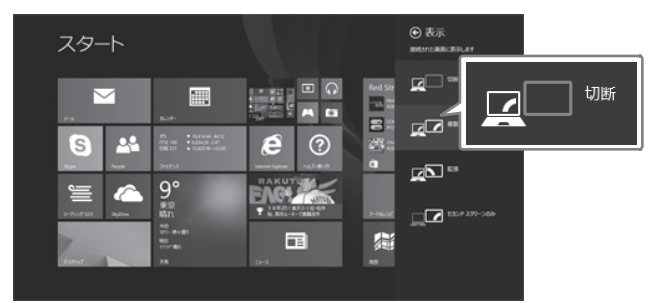

#### Windows 10を搭載したパソコンの場合

本機とパソコンをMiracastモードで接続すると、テレビをパソコンのワイヤレスディスプレイとして 使うことができます。

パソコンのプロジェクターを接続してお使いになるように、パソコンの画面がそのままテレビに 表示されます。

すべてのWindows 10搭載のパソコンでMiracastモードでの接続ができるわけではありま ++ h...

お使いのパソコンによっては、この機能が使えない場合があります。 詳しくはMicrosoftのWebサイト、パソコンメーカーのWebサイトなどでご確認ください。

#### ■ テレビ画面にMiracastモード接続待ち画面が表示されて いることを確認します。

2 デスクトップの右下にある通知領域の りクリック(または タップ)します。

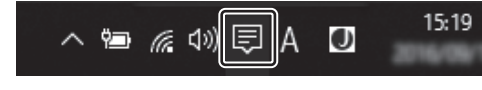

### € [接続]をクリック(またはタップ)します。

|              |                      | _                                      | 折りたたむ 〜   |
|--------------|----------------------|----------------------------------------|-----------|
| 균            | F                    | P                                      | ŝ         |
| タブレット モード    | 接続                   | ノート                                    | すべての設定    |
| Ð            | φ                    | ~~~~~~~~~~~~~~~~~~~~~~~~~~~~~~~~~~~~~~ | *         |
| 表示           |                      | VPN                                    | Bluetooth |
| <del>.</del> | (i.                  | S                                      | கீ        |
| 70%          | Planes, 24<br>EKCDAD | 非通知モ−ド                                 | 位置情報      |
| r<br>Z       |                      |                                        |           |
| 機内モ−ド        |                      |                                        |           |

#### 4 本機(MRCO2-XXXX)をタップします。

パソコンと本機の接続が開始されます。

6

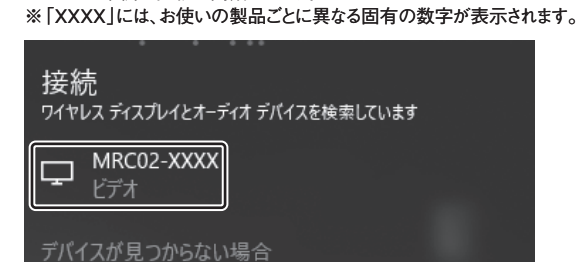

**5** パソコンの画面がテレビに表示されたら、接続完了です。 本機のLEDランプが青色で点灯します。 ※HDMIケーブルが外れた場合は、HDMIケーブルを接続したあと手順 1 からやり直し てください。

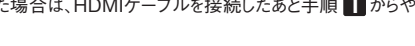

右上の手順に続きます

**(7)** 

#### ■Miracastモードを終了するには

上記の操作手順2~3を行います。 下記の画面が表示されますので、[切断]をクリック(またはタップ)し、パソコンの 画面がテレビから消えたら、接続終了です。

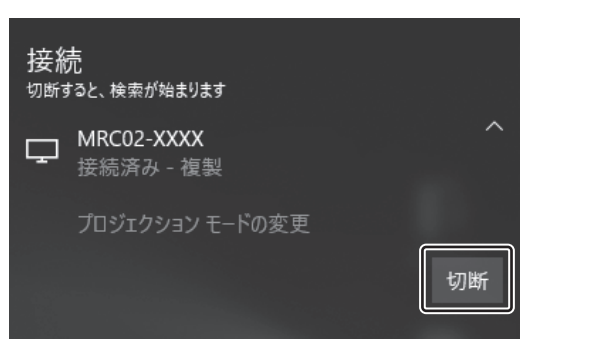

# Miracast対応機器の画面をテレビに映す

Miracast対応機器と本機の接続が完了すると、Miracast対応機器での通常の操作で、テレビ でも映像や音声を再生できます。

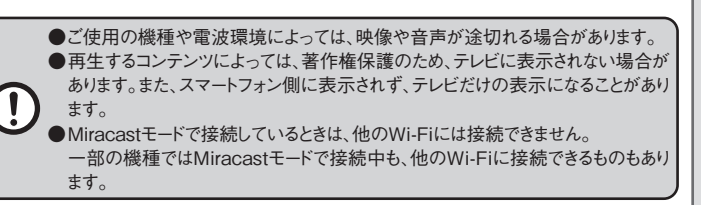

# Continuum対応機器で使う

## Continuum対応機器から接続する

本機とテレビをContinuum機能で接続します。 Continuum機能は、テレビを端末のワイヤレスディスプレイまたはサブディスプレイとして使用 する機能です。

#### Windows 10 Mobile (Windows Phone)端末の場合

本機とWindows 10 Mobile(Windows Phone)を、Windowsアプリの「Continuum」で接続 すると、テレビを端末のワイヤレスディスプレイまたはサブディスプレイとして使うことができます。

- すべてのWindows 10 Mobile(Windows Phone)端末で[Continuum]での接続が
- できるわけではありません。 お使いのWindows 10 Mobile(Windows Phone)によっては、この機能が使えない
- 場合があります。
- 詳しくはMicrosoftのWebサイト、端末メーカーのWebサイトなどでご確認ください。 .....

#### テレビ画面にMiracastモード接続待ち画面が表示されて いることを確認します。

2 デスクトップ左下の[すべてのアプリ]をタップします。

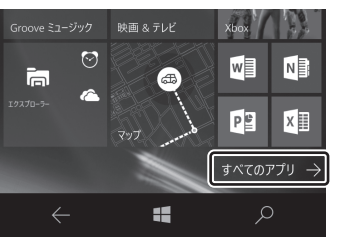

# 3 アプリー覧から[Continuum]をタップします。

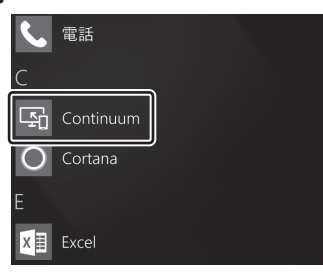

右上の手順に続きます

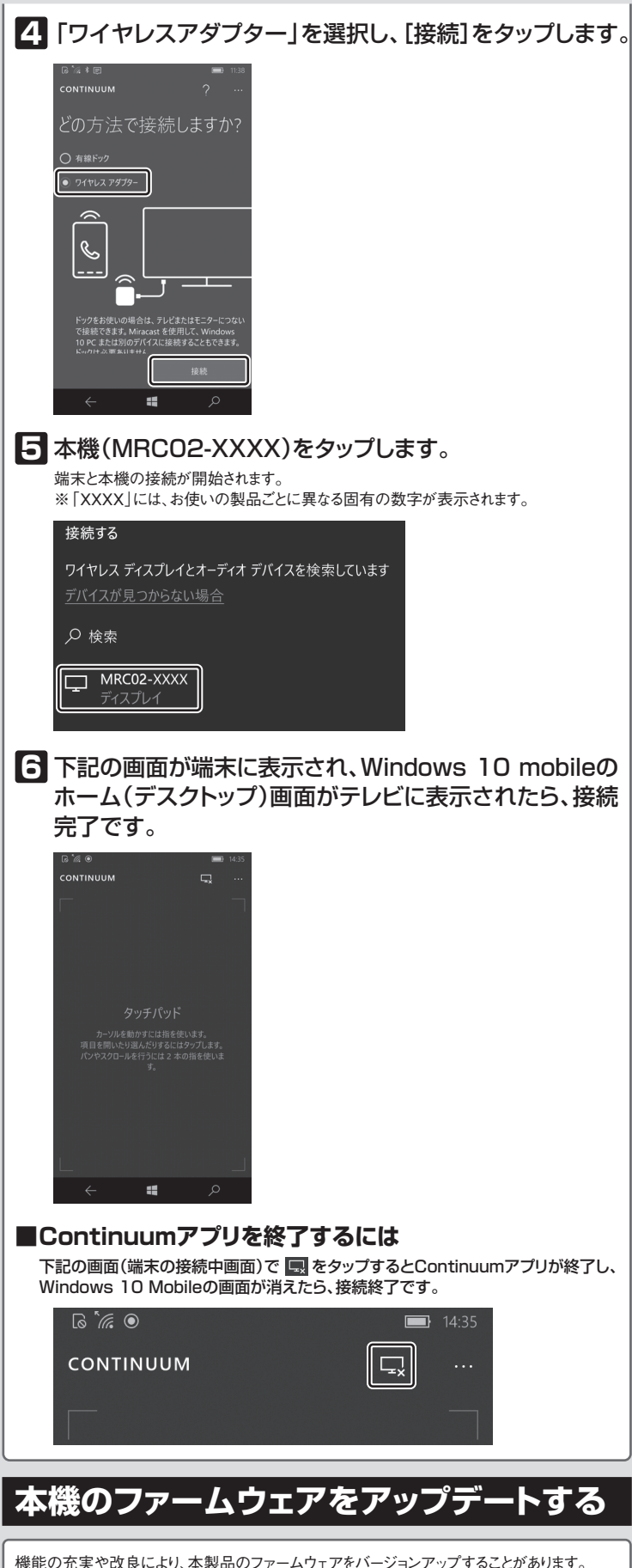

ファームウェアをアップデートすることで、本製品を最新の状態にすることができますので、機能 を改善することができます。

ファームウェアは、弊社Webサイトのサポートページよりダウンロードできます。

●本製品をAPモードにしてください。

ファームウェアのダウンロードとアップデートは、必ずパソコンでおこなってください。

- ●スマートフォンやタブレットなどからは更新しないでください。
- ●パソコンと本製品をWi-Fi接続した状態で、ダウンロードとアップデートをおこなってください。 ●パソコンはIPアドレスを自動取得できるように設定しておいてください。
- ●アップデートするファームウェアは、必ず本製品のものを使用してください。
- ●本製品以外のファームウェアを使ってアップデートすると、本製品が故障する恐れがあります。